## 西藏民族大学学生建行卡核对收集系统使用说明

西藏民族大学发放的建行卡涉及学生学费缴纳、奖学金发放等学生相关事项, 请学生在新生入校或者建行卡丢失重新办理后务必登陆"西藏民族大学学生建行 卡核对收集系统"核对和修改本人持有的建行卡。

1. **学生建行卡核对系统登陆地址:**在民大主页"快速链接"下点击"学生 建行卡核对收集系统"或在浏览器输入以下地址:

http://202.200.16.74/BankCard/index.html

登陆系统:如图1
学号为录取通知单分配的学号,初始密码为身份证号。

|      | cCard/index.html 💽 🗸 🖒 ½ 捜索 🔎 – 💮 ½              | ¢. ₹ |
|------|--------------------------------------------------|------|
|      |                                                  |      |
| 西藏民族 | 大学学生建行卡号核对收集系统                                   |      |
|      | 学 号:                                             |      |
|      | 密 码:<br>确定 取消                                    |      |
|      | 系統帮助<br>西藏民族大学网络信息技术中心研发<br>版权所有 Copyright ©2009 |      |

图 1

## 3. 核对/修改个人信息

登陆系统后在左侧有个人学号和姓名,点击左侧的"建行卡及个人信息 核对"将显示个人相关信息,查看个人建行卡号和身份证号是否有误(如图 2)。

|              | ▶ □→建行卡及个人信息核对                                  |  |
|--------------|-------------------------------------------------|--|
| 当前登录信息       | 你的建行卡及个人信息如下                                    |  |
| 学号:          | 姓名: 学号:11                                       |  |
| 姓名: (        | 建行卡号: 如此 如果 如果 如果 如果 如果 如果 如果 如果 如果 如果 如果 如果 如果 |  |
| 退出系统         | 身份证号: 6                                         |  |
| 建行卡及个人信息核对 🔒 | 学 院: 班 级: 民族学                                   |  |
| 修改/新増建行卡 🔗 🔒 | 年 级: 20. 核对状态:未核对                               |  |
| 修改证件号码 🔒     | 联系电话:                                           |  |
| 修改本系统密码 🔒    | 如果你确认用上面的建行卡代缴学费,请点击<br>同意 完成核对;                |  |
| 系統帮助         |                                                 |  |
|              |                                                 |  |

图 2

1) 个人信息如果无误点击下方的"同意"完成卡号核对。

2) 个人建行卡信息有误或丢失重新办理后,点击"修改/新增建行卡"菜单,在建行卡号中填写个人建行卡卡号及联系电话点击"提交"(如图 3)。

| 卧修改/新增建行卡                                                                                                    |  |  |
|----------------------------------------------------------------------------------------------------|--|--|
|                                                                                                    |  |  |
| 请输入你新的代缴费建行卡号和个人相关信息                                                                                                    |  |  |
| 姓 タ: 学 문:1                                                                                                    |  |  |
|                                                                                                    |  |  |
| 学院: 班级:民族学                                                                                                    |  |  |
| 年 级: 20 身份证号: 9 身份证号: 9 月份证号: 9 月份: 9 月份: 9 月份: 9 |  |  |
| 建行卡号: 6. 新卡号:                                                                                                    |  |  |
| 属阳市建行储蓄卡号前8位为【43674241】,后跟11位数字;                                                                                                    |  |  |
| 或【6217 0041 6】后跟10位数字;<br>乐当家银卡前8位为【42134941】,后跟8位数字;                                                                                                    |  |  |
| 生肖龙卡前9位为【622700416】,后跟10位数字;<br>                                                                                                    |  |  |
| 建行卡号:                                                                                                    |  |  |
| 联系由话:                                                                                                    |  |  |
|                                                                                                    |  |  |
|                                                                                                    |  |  |
| 重要提示: 1、输入的银行卡号必须是自己的,千万不要输入其它同学的银行卡号,否则后果自负。                                                                                                    |  |  |
| 2、请大家妥善保管好自己的建行卡,不要轻易更改系统已经绑定的建行卡,因为建行卡的绑定需要较长的时间。<br>问。                                                                                                    |  |  |
|                                                                                                    |  |  |
| 3、请不要将自己的银行卡和身份证放在一起,这样可以减少卡或证件丢失后的风险。                                                                                                    |  |  |
|                                                                                                    |  |  |
| <b>した</b>                                                                                                    |  |  |
|                                                                                                    |  |  |

图 3

3) 个人信息中身份证号有误,点击"修改证件号码"在新身份证号中填写本人正确的身份证号,点击"提交"完成身份证号的修改(如 图 4)。

| □●修改 | R <sup>证件号码</sup> |
|------|-------------------|
|      | 请输入新的证件号码         |
|      | 原身份证号: 6          |
|      | 新身份证号:            |
|      |                   |
|      | 提交重置              |

图 4

4) 修改本系统密码: 在"新密码"和"再输入新密码"中输入新 密码后提交即可完成本系统密码修改(如图 5)。学生建行卡核对收集系 统涉及个人利益,请学生初次登录后及时修改初始密码。

| ⊡修 | →修改本系统密码   |  |  |
|----|------------|--|--|
|    | 请输入本系统的新密码 |  |  |
|    |            |  |  |
|    | 再输入新密码:    |  |  |
|    |            |  |  |
|    | 提交重置       |  |  |
|    |            |  |  |

图 5